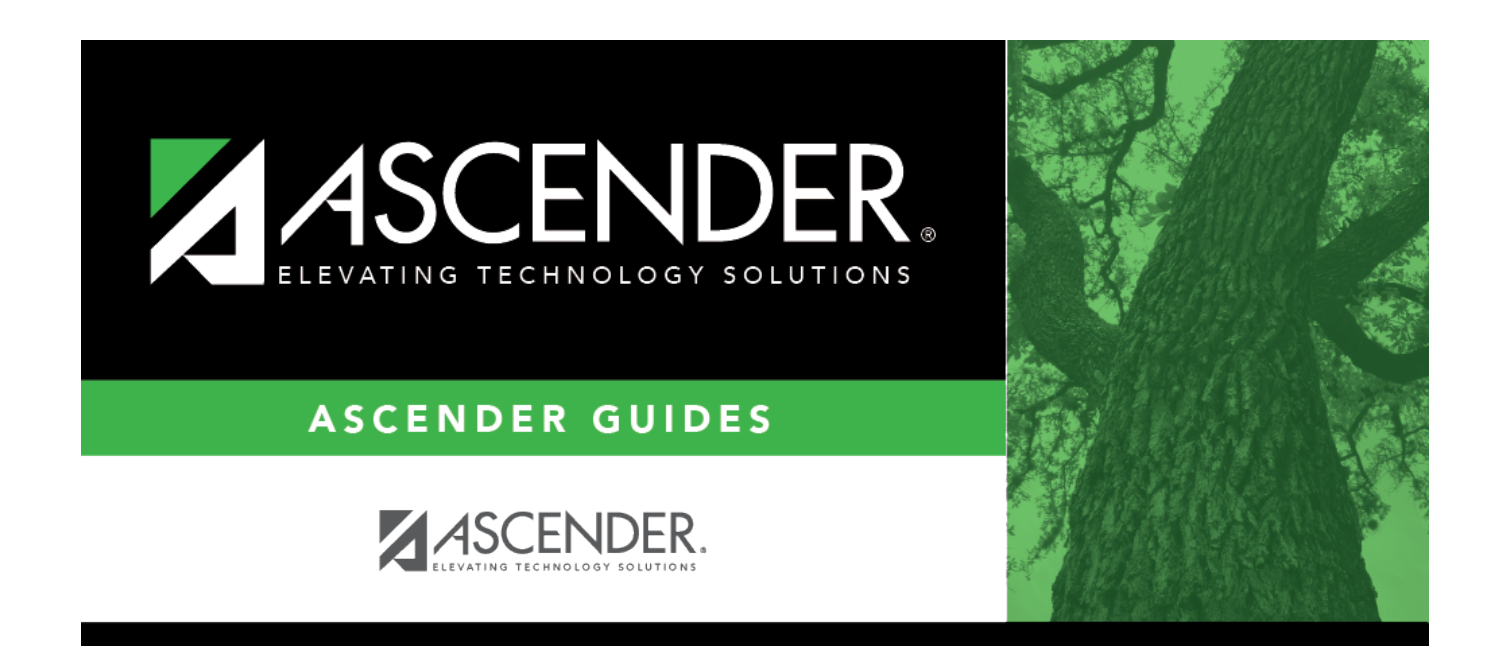

# Units - HRS2100

### **Table of Contents**

| Units - HRS2100 |  | 1 |
|-----------------|--|---|
|-----------------|--|---|

# Units - HRS2100

#### Payroll > Tables > Leave > Units

This tab is used to define units of hours or days to be used when calculating leave requests submitted in ASCENDER EmployeePortal.

If the **Days/Hrs** field is set to *Days* on the Tables > Leave > Leave Type tab for the selected leave type, add units for hours. If the **Days/Hrs** field is set to *Hours* for the selected leave type, add units for minutes.

### Add units for days:

 $\Box$  Click **+Add** to add a row.

| Field            | Description                                                                                                   |
|------------------|----------------------------------------------------------------------------------------------------|
| Leave Type       | Click <sup>I</sup> to select a leave type for which you want to add or view units and click <b>Retrieve</b> . |
| Start Up To Hour | Type the starting up to hour and click <b>Retrieve</b> to narrow the data displayed on the page.              |
| Up to Hour       | Type the number of hours to represent a specific percent of the day. Valid values are .01-24.                 |
| Percent of Day   | Type the percentage of the day to represent a specific number of hours. Valid values are 1-100%.              |

#### Add units for hours:

 $\Box$  Click **+Add** to add a row.

| Leave Type            | Click <sup>I</sup> to select a leave type for which you want to add or view units and click <b>Retrieve</b> . |
|-----------------------|----------------------------------------------------------------------------------------------------|
| Start Up To<br>Minute | Type the starting up to minute and click <b>Retrieve</b> to narrow the data displayed on the page.            |
| Up to Minute          | Type the number of minutes to represent a specific percent of the day. Valid values are 1-60.                 |
| Percent of Hour       | Type the percentage of the day to represent a specific number of minutes. Valid values are 1-100%.            |

Click Save.

#### **Copy units:**

 Leave Type
 Click
 It to select a leave type from which you want to copy units and click Retrieve.

 If the selected leave type has assigned units, the units are displayed and the Copy button is enabled.

□ If unit changes are needed, make the changes and click **Save** prior to copying the units.

□ Click **Copy** to copy the leave type units to another leave type.

- If the selected leave type is set to *Days* on the Tables > Leave > Leave Type tab, the Daily Leave Types Active pop-up window opens with a list of active daily leave types.
- If the selected leave type is set to *Hours* on the Tables > Leave > Leave Type tab, the Hourly Leave Types Active pop-up window opens with a list of active hourly leave types.

The Leave Type, Long Description, Short Description, and Units columns are displayed in the pop-up window.

If a leave type has existing units, the **Units** check box is selected.

 $\Box$  Select the check box for each leave type to which you want to copy units. Or, select the check box in the blue header row to select all leave types.

□ Click **Execute**. A message is displayed indicating that the copy units process was successful. Any existing units are replaced with the copied units.

### **Other functions and features:**

| Retrieve | The <b>Retrieve</b> button is also used to retrieve information from the last save. If you click <b>Retrieve</b> , any unsaved changes are lost. |
|----------|----------------------------------------------------------------------------------------------------|
| Print    | Click to print the report. The Print Options pop-up window opens. Select from the following print options:                                       |
|          | Print Current Leave Type<br>Print All Saved Leave Types                                                                                          |
|          | Click <b>OK</b> to print the report selections.<br>Click <b>Cancel</b> to return to the Units tab.                                               |
|          | Review the report.                                                                                                    |
| Ŵ        | Click to delete a row. The row is shaded red to indicate that it will be deleted when the record is saved.                                       |
|          | Click Save.                                                                                                    |

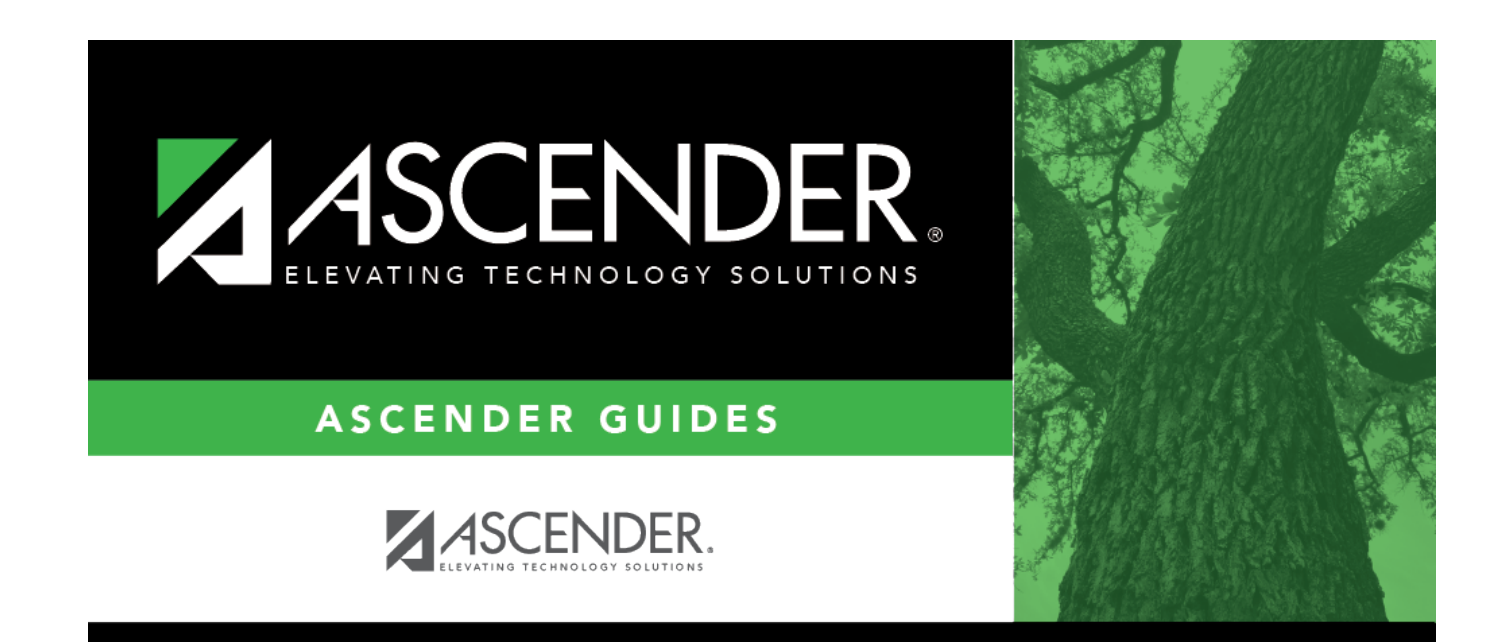

## **Back Cover**